## ファミリースマイルの画面が表示され、インターネットが使えなくなった。

パソコンやスマートフォンなどで、インターネットにアクセスした際、ファミリースマイルの画面が表示され、「ライセンスの有効有効期限が過ぎています」というメッセージが表示されていませんでしょうか。 I-O DATA 社製ルータの悪質サイトブロック ファミリースマイルには無料でご利用いただける期間が設定されています。ファミリースマイルの有効期限が切れた際にはこの画面が表示されます。

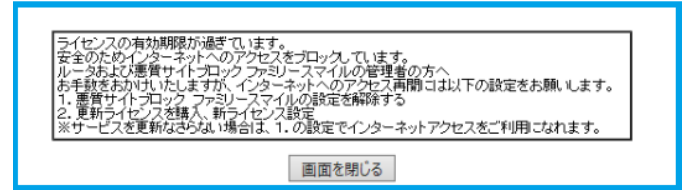

引き続き、ご利用いただくためにはライセンス更新手順をご参照ください。

ライセンス更新手順

手順1:

パソコンのブラウザからアドレスバーに <u>http://airport/</u> もしくは <u>http://192.168.0.1</u> (※)を入力しアクセスするとルータの管理画面が表示されます。続いて画面左側の「ファミリー スマイル」をクリックしてください。

※ルータ管理画面にアクセスできない場合はお手元のルータのマニュアルをご参照ください。

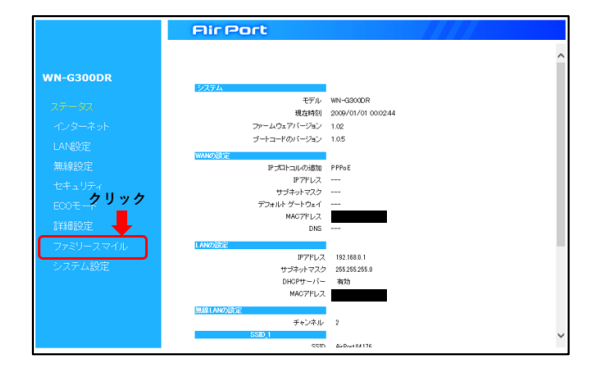

継続してファミリースマイルをご利用する場合は「手順2-1」をご参照ください。 ファミリースマイルを停止する場合は「手順2-2」をご参照ください。

Copyright Alps System Integration Co., Ltd. All rights reserved. 1/3

## 手順2-1:継続してファミリースマイルをご利用する場合

「ファミリースマイルを利用する」のチェックを外し「設定」をクリックしてください。

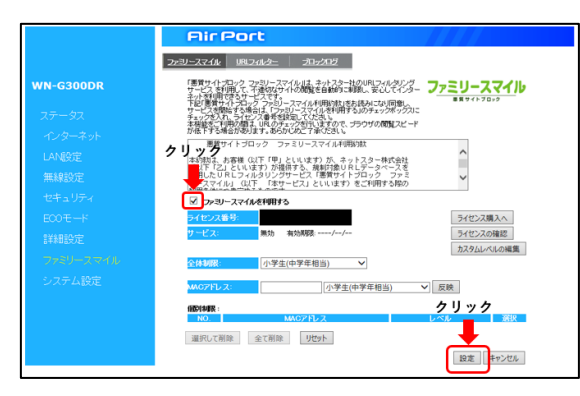

## 「ライセンス購入へ」をクリックしてください。

※クリックすると I-O DATA のサイトが表示されます。

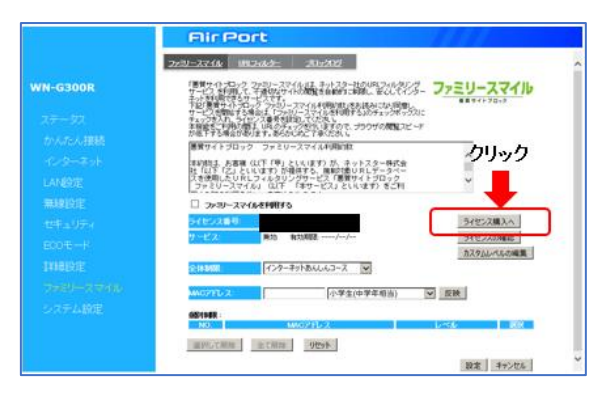

I-O DATA のサイトにて「更新ライセンス」をご購入ください。

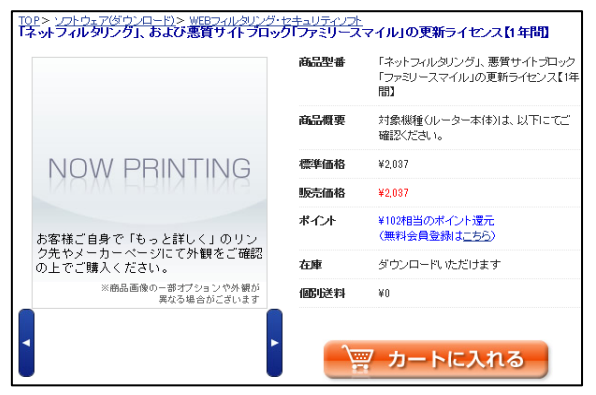

※更新ライセンスのご購入に関するお問い合わせはI-O DATA までお問い合わせください。

「更新ライセンス」を購入後、ファミリースマイルの設定画面に戻り 入力されているライセンス番号を消去してください。

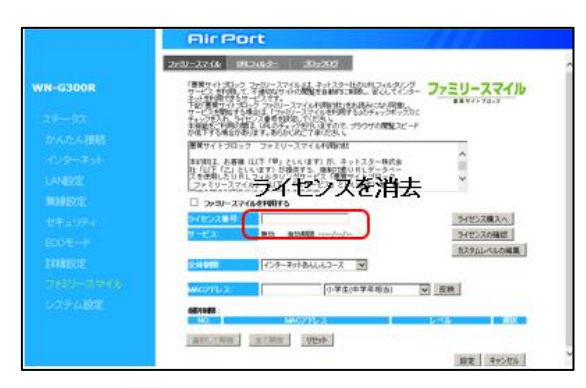

「ファミリースマイルを利用する」にチェックを入れ

購入した更新ライセンスを入力し、最後に「設定」をクリックしてください。

最後に有効期限が更新されたことをご確認ください。

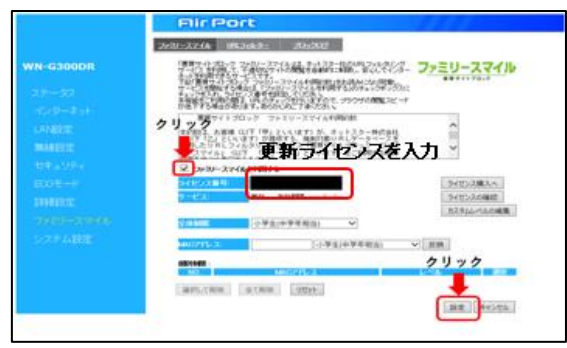

## 手順2-2:ファミリースマイルのご利用を停止する場合

「ファミリースマイルを利用する」のチェックを外し「設定」をクリックしてください。

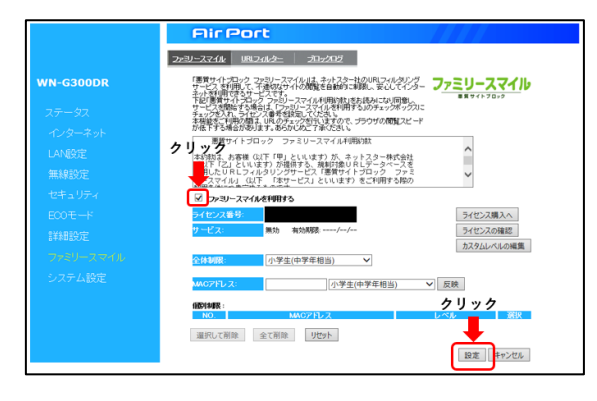

Copyright Alps System Integration Co., Ltd. All rights reserved. 3/3